SmartCON Planner

for ARCHICAD

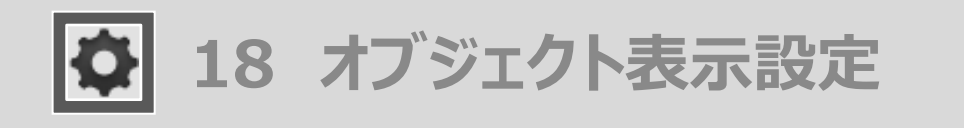

ツールの呼び出し方 メニューバーからSCP→SCPランチャーを立ち上げ、「オブジェクト表示設定」のアイコンを選択します

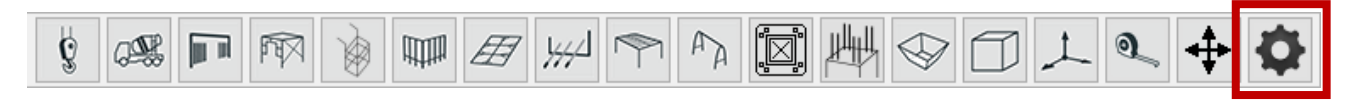

オブジェクト表示設定のアイコンを選択します

| 11 | 「成 | 方法 |  |
|----|----|----|--|
|    |    |    |  |

配置された全てのSCPオブジェクトの表示設定を変更できます

| オブジェクト表示設定が          | ソール    | ×   | 1 SCPオブジェクトのガイド線<br><on></on> | のON/OFFを設定します<br><off></off>    |
|----------------------|--------|-----|-------------------------------|---------------------------------|
| 1 ガイド線               | ON OFF | SCP | N                             |                                 |
| 平面図で着色<br>オブジェクトペン使用 | ON OFF |     |                               |                                 |
|                      |        |     |                               |                                 |
|                      |        |     |                               |                                 |
|                      |        |     |                               |                                 |
|                      |        |     | 2 SCPオブジェクトの平面図               | で着色のON/OFFを設定します                |
|                      |        |     | 2 SCPオブジェクトの平面図<br><on></on>  | で着色のON/OFFを設定します<br><off></off> |
|                      |        |     | 2 SCPオブジェクトの平面図<br><on></on>  | で着色のON/OFFを設定します<br><off></off> |

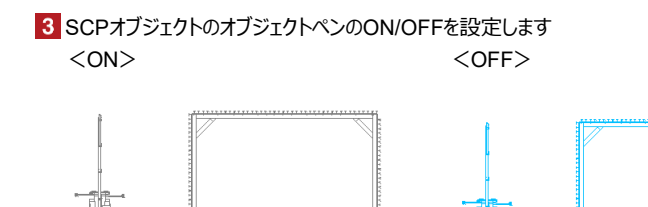